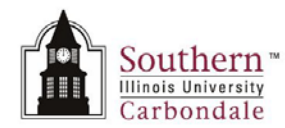

# Validating Digital Signatures

Immediately below is a brief tutorial that will demonstrate how to Validate Digital Signatures and some errors to look for.

To begin the tutorial, click anywhere on the tutorial and then *double-click* the Start button. After viewing the tutorial, you will find a printable version at the end of this document.

Note: Using the Adobe Scroll Bars while the tutorial is playing may end the tutorial.

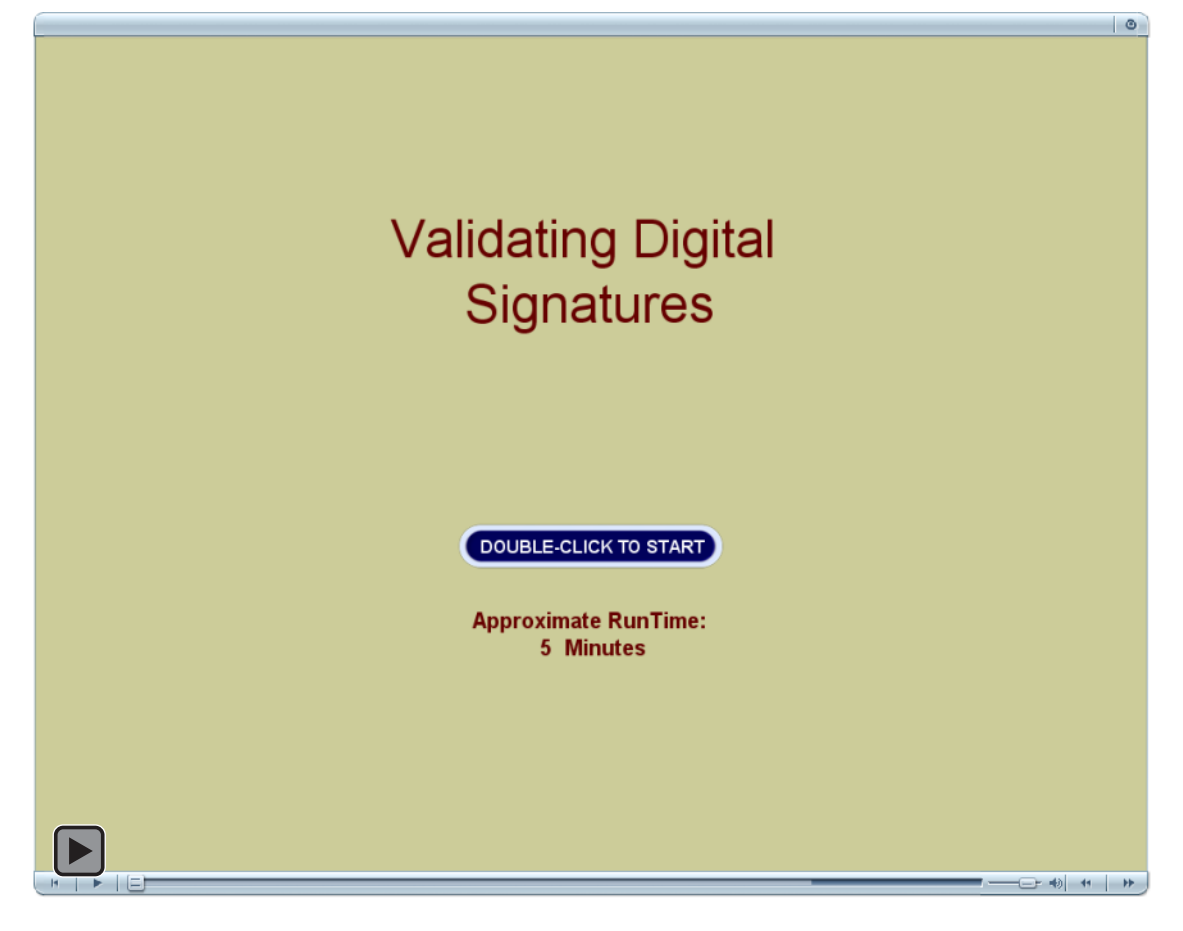

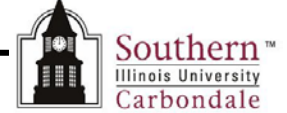

es [" No

### Validating Digital Signatures

When you receive an electronic document that has a digital signature affixed, it is your responsibility to make sure that the signature on the document is a valid one. Instructions for validating an e-form are provided in this document.

The instructions are written with the assumption that the originator of the e-form has completed, signed and forwarded it to you for approval.

.

Southern

### Valid Signature

- When you open a digitally signed document, you should see a message bar in the lower right corner of your screen that indicates the signatures are being verified.
- While this is occurring, the form will not be fully populated.
- The Message Bar should look like this and will appear only briefly.

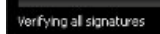

- A form that has been filled out correctly, meaning dated first and then signed, will have several identifiable elements.
- The Message Ribbon will have a Green checkmark with the message: "Signed and all signatures are valid."
- The Signature will be applied and certified by the State of Illinois.

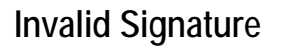

- HOWEVER, if the form was signed first and then dated, you will see a Yellow Warning icon in the Message Ribbon.
- The message states: "Signed and all signatures are valid, but with unsigned changes after the last signature."

| In order to see what those changes are, you will have to look at the <b>Signature Panel</b> . |                                    | outhe       | ern"            | Absence        | Reques      | t - Repor      | t of Ab | sence With Pay          | Reset Form |
|-----------------------------------------------------------------------------------------------|------------------------------------|-------------|-----------------|----------------|-------------|----------------|---------|-------------------------|------------|
| You can access the Signature Panel several ways;                                              | Employee's Nam<br>Rebecca C. Thies | irbono<br>e | lale            |                | Employee'   | ı ID No.       | Dep     | sartment (Organization) |            |
|                                                                                               | Type of Leave<br>Requested         |             | No. of<br>hours | Beginn<br>Detr | ing<br>Time | Ending<br>Date | Time    | Reason for Absence      | EMLA'      |
| <ul> <li>Use the button located at the</li> </ul>                                             | Vacation                           | 3           | 7.5             | 3/22/10        | 8 am        | 3/22/10        | 4:30pm  | Trip to St. Louis       | E Yes E    |
| ton of the form                                                                               | Select Type                        |             |                 | -              | -           |                |         |                         | □ Yes □    |
|                                                                                               | Select Type                        |             |                 |                |             |                | _       |                         | _ C Yes [] |
| Or the ican line located on the side nanel                                                    | Select Type                        | •           |                 |                |             |                |         |                         | T Yes T    |
|                                                                                               |                                    |             |                 |                |             |                |         |                         |            |

|          | Comments                   |              |                              |                         |                |                  |           | verting of squares            |               |                      |
|----------|----------------------------|--------------|------------------------------|-------------------------|----------------|------------------|-----------|-------------------------------|---------------|----------------------|
| størt    | Note: All absorbest with   | th accur     | Autos as enoi<br>Nergittenig | overa normella<br>Asert | chedwind wo    | A time must be d | comented. | Event for emergencies, smalle | seen thould a | 9. <b>8</b> 10 1.111 |
|          |                            |              |                              |                         |                |                  |           |                               |               |                      |
|          |                            |              |                              |                         |                |                  |           |                               |               |                      |
| 101.01   | 2210 Abserce Depart        | digante d    | Idaha Dandar                 | 21                      |                |                  |           |                               |               | - 6                  |
| 8. 1984  | Disent Tak Abile           | 1.79%        | 1.11.1                       |                         |                |                  |           |                               |               | 100                  |
| -        | 600                        | 11           |                              |                         | 8 100          | ,                |           |                               |               |                      |
| and the  |                            |              |                              |                         |                |                  |           |                               | mouner        | -                    |
| tigred a | nt al sgran ees we vakt. H | P348750      | r the following th           | ore, for on case        | ditta treast m | io this hores    |           | (62) 10                       | nature Panel  | - Advide Line        |
|          |                            | uthe<br>bond | ern"<br>siste<br>iale        | Absence                 | Reque          | st - Report      | t of Abs  | sence With Pay                | Civil S       | ervice               |
|          | Employee's Name            |              |                              |                         | Employee       | s ID No.         | Dep       | sartment (Organization)       |               |                      |
|          | Rebecca C. Thies           |              |                              |                         | 0000           |                  | AIS       |                               |               |                      |
|          | Type of Leave<br>Requested |              | No.of<br>hours               | Begine                  | ing<br>Time    | Ending           | Time      | Brason for Absence            |               | EMLA*                |
|          |                            |              |                              |                         |                |                  |           |                               |               |                      |
|          | Vacation                   | 3            | 7.5                          | 3/22/10                 | 8am            | 3/22/10          | 430pm     | Trg to St. Linux              | T Ye          | No D                 |
|          | Select Type                | -            |                              |                         |                |                  |           |                               | — Ye          | IT No.               |
|          |                            |              |                              |                         |                |                  |           |                               |               | 1.1.1.1              |
|          | Select Type                |              | _                            |                         |                |                  | _         | _                             | T Ye          | E No                 |

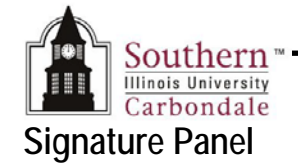

- After opening the Signature Panel, you will see information similar to the following:
  - Green Checkmark icon signifying the Revisions were made by the person that originally signed the form.
  - Yellow Warning icon signifying fields were filled in after the signature was applied.
  - Pink Right-Arrow signifying there are still unsigned Signature Fields.

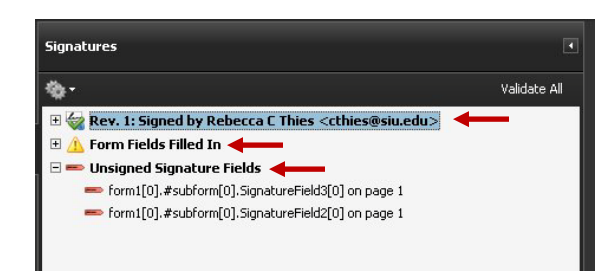

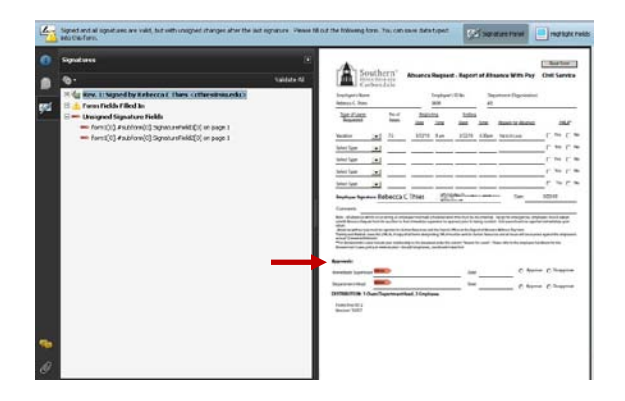

- The Unsigned Signature Fields, referenced above, simply refers to the Approvals section of the document.
- From the Signature Panel, click the + sign to view the Yellow Warning message, Form Fields Filled In.

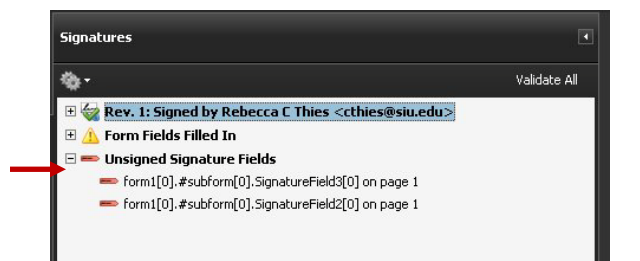

 The message indicates that the form was dated after it was signed.

Remember: The date must be applied first.

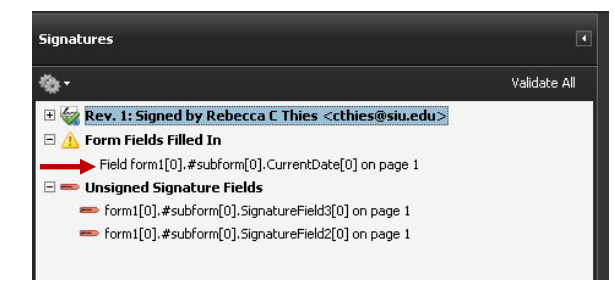

#### IMPORTANT

- When approving an Absence Request, the fact that the Date field was populated after the signature was applied is not problematic.
- Ultimately, it is the Approver's choice whether to accept this document or reject it.

However, if this were a Purchase Order or another document of the same or greater magnitude, changes after the signature has been applied would not be acceptable.

## Digital Signatures

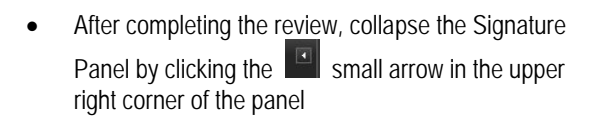

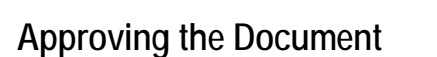

- After reviewing the document, it's time to Approve it.
- Scroll to the bottom of the form and locate the **Approvals** section.
- Moving from right to left, click the Approve radio button, Date it, and then Sign it.
- Once you click on the appropriate Signature line, the same steps are followed as when the initiator signs the form; we won't go into all of those details again.

Note: If you are not familiar with these steps, please review the tutorial: How To: Date the E-form & Apply Your Digital Signature.

 After the first Approval, the Approvals section will look similar to the one on the right.

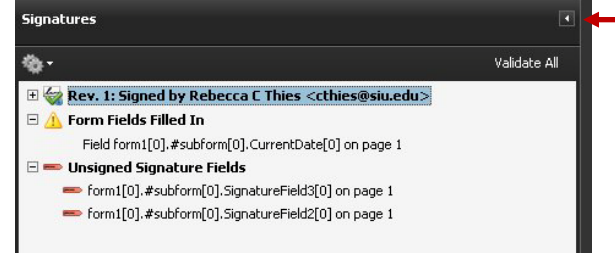

Southern Illinois University Carbondale

| Immediate Supervisor                            | Date | C Approve C Disapprove |
|-------------------------------------------------|------|------------------------|
| Department Head                                 | Date | C Approve C Disapprove |
| DISTRIBUTION: 1-Dean/DepartmentHead, 2-Employee |      |                        |
| Form:hro1012                                    |      |                        |

| Approvals:           |                   |                    |      |            |   |         |              |
|----------------------|-------------------|--------------------|------|------------|---|---------|--------------|
| Immediate Supervisor | Judith K Capie    | Zializzati Caraman | Date | 04-05-2010 | ۲ | Approve | C Disapprove |
| Department Head      | -                 |                    | Date |            | 0 | Approve | ○ Disapprove |
| DISTRIBUTION: 1-Dea  | n/DepartmentHead, | 2-Employee         |      |            |   |         |              |
| Form: heo1012        |                   |                    |      |            |   |         |              |

• Once the Supervisor's certified signature is applied, the Green Checkmark appears on the Message Ribbon again.

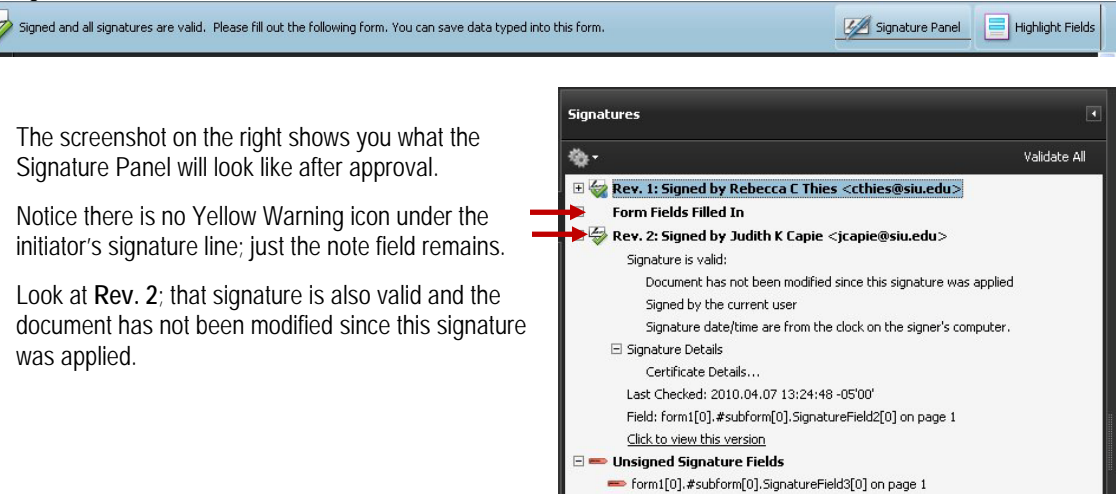

**Important:** A lot more information is contained in the Signature Panel than is addressed here. As an Approver, you should become familiar with this information and its importance.

- You are now ready to forward the form to the next approver, if further authorization is required by your department.
- Also, a best practice would be to send a signed copy of this form to the initiator, confirming the approval status.